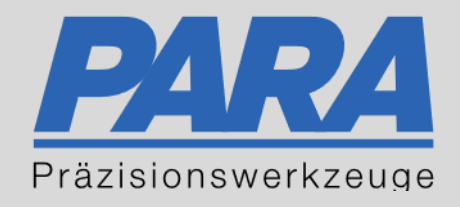

# Ihr <u>PA</u>rtuer aus <u>RA</u>veusburg.

# für Präzisionswerkzeuge und C/MRO Versorgungskonzepte

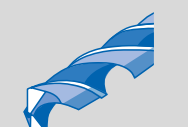

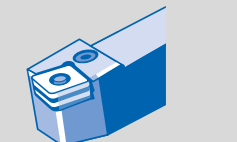

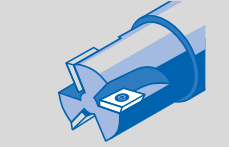

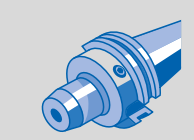

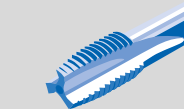

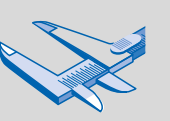

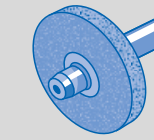

1711.A

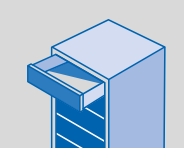

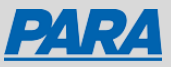

# Erneut Bestellen mit einer anderen Lieferadresse:

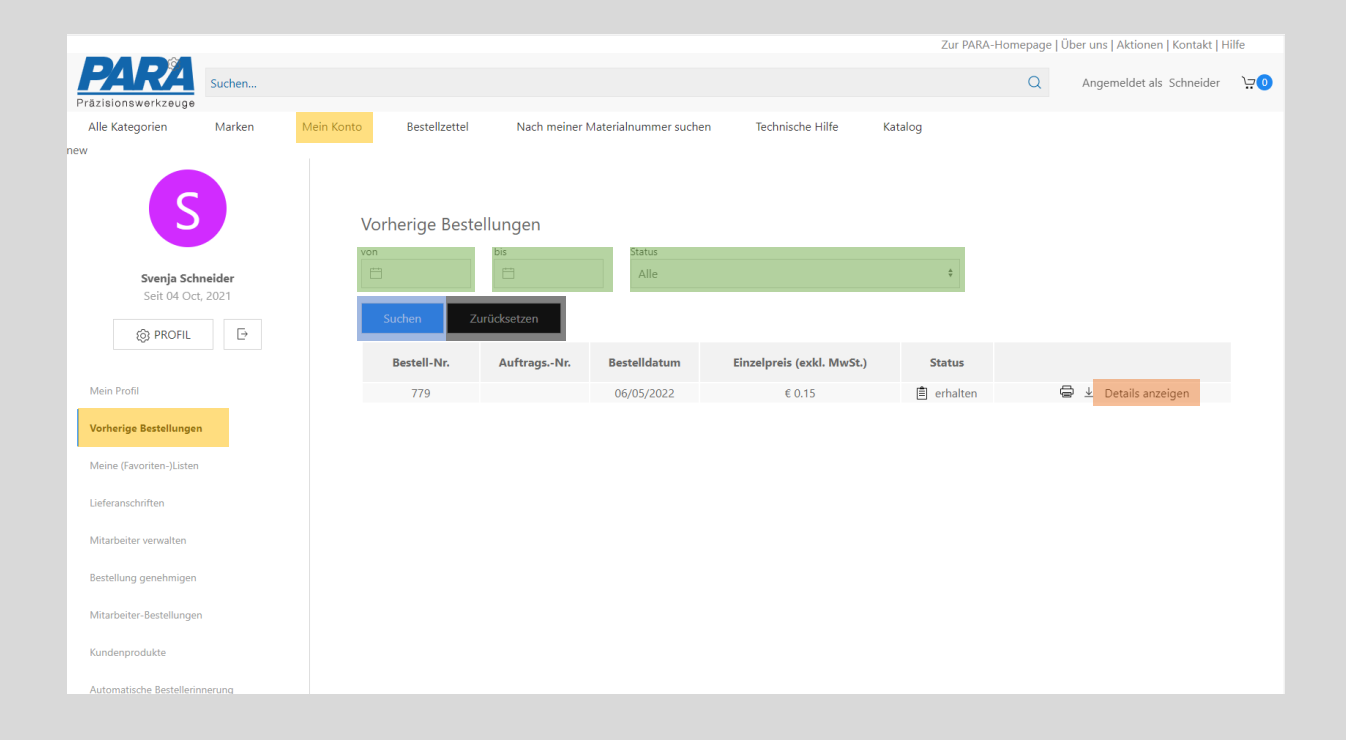

- 1. "Mein Konto" anklicken
- 2. "Vorherige Bestellungen" auswählen
- 3. Alle Bestellungen werden untereinander angezeigt

4. von/bis/Status

5. Details anzeigen

- Bestellungen können nach dem Datum oder dem Status gefiltert werden
- Suchen
   Zurücksetzen anklicken, um
   Filter zu löschen
- Auswählen, um die Artikel in der Bestellung zu sehen

Ihr PArtuer aus RAveusburg.

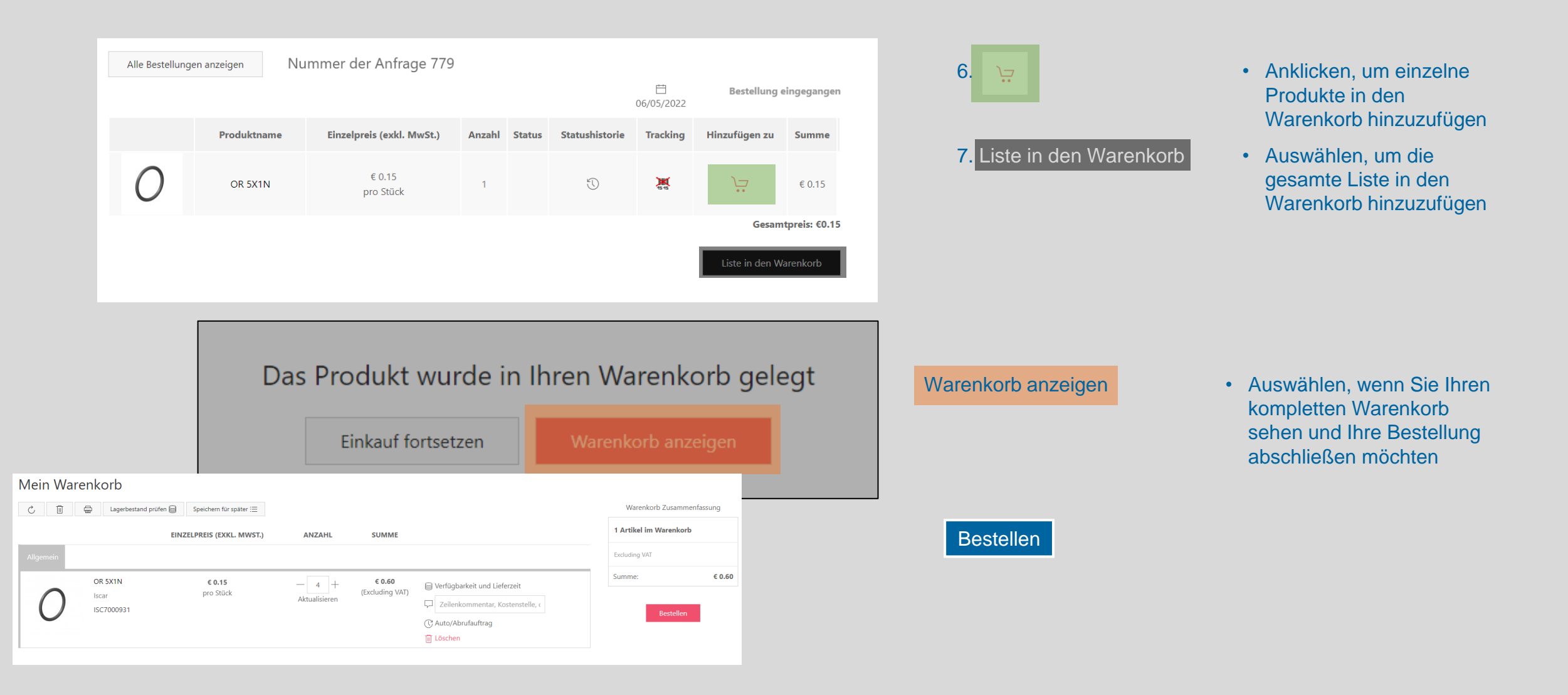

Ihr <u>PArtuer aus RAveusburg</u>.

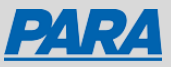

#### Details zur Lieferung Artikel im Warenkorb (1) 0 Lieferung Bestellübersicht Wählen Sie eine Lieferanschrift Zwischensumme O bestehende Adresse O neue Adresse Summe Adressname\* Stadt\* Excluding VAT PARA Präzisionswerkzeuge GmbH Ravensburg weiter Land \* Kommentare \$ Werk 3 Deutschland Telefon Vorname\* +49 176 12345-67 Max Telefax Nachname\* Mustermann +49 176 12345-89 E-Mail Firma / Anschrift \* PARA Präzisionswerkzeuge GmbH Straße\* Musterstraße 7 12345 Besondere Lieferanweisungen Werk 3 E222002568 zuzüglich gesetzl. Umsatzsteuer sowie evtl. anfallender Versandkosten. new

#### **Bestehende Adresse** oder Neue Adresse: 8. Pflichtfelder: • Adressname, Land, Vorname, Nachname, Firma/Anschrift, Straße, Postleitzahl, Stadt 9. Optional: • Kommentare, Telefon, Telefax, E-Mail Besondere Lieferanweisungen: 10. Kommentare •

11. Bestellnummer

weiter

+

€0.15

€0.15

Müssen ausgefüllt werden

Kann bei Bedarf ausgefüllt werden

- Kann bei Bedarf ausgefüllt werden
- Wenn vorhanden, ٠ Bestellnummer eintragen

Ihr PArtuer aus RAveusburg.

Bestellung prüfen und eventuelle Fehler

Ihr <u>PArtuer</u> aus <u>RA</u>veusburg.

Nutzungsbedingungen akzeptieren

### Zusammenfassung | Einkauf abschließen

| Lieferanschrift:<br>PARA Präzisionswerkzeuge GmbH<br>PARA Präzisionswerkzeuge GmbH<br>Musterstraße 7<br>Ravensburg 12345 Germany | 1                                                                                                    | Artikel im Warenkorb (1)<br>Bestellübersicht +                                                                                                    |                                                              |                                                                 |                                                                                      | 12. Bestellung pr                 |                       |  |
|----------------------------------------------------------------------------------------------------|----------------------------------------------------------------------------------------------------|----------------------------------------------------------------------------------------------------|--------------------------------------------------------------|-----------------------------------------------------------------|--------------------------------------------------------------------------------------|-----------------------------------|-----------------------|--|
| Besondere Lieferanweisungen:<br>Kundenbestellnummer: E222002568<br>Bemerkungen: Werk 3                                           | 1                                                                                                    | Zwischen<br>Summe<br>Excluding                                                                                                    | vat                                                          | €0.15<br>€0.15                                                  | ;<br>;                                                                               | 13. Nut                           | zungsbed<br>Bestellen |  |
| * Ich bestätige, dass ich die Bestellung als Unternehmer im Sinne von § 14 BGB tätige und akzeptiere die<br>Nutzungsbedingungen  | Jetzt Bestellen<br>Kicken Se auf den "Weiter Einkauden"-Button, um zur Startsele zurlickzukerren<br>Weiter Einkauden                                                                                                    |                                                                                                    |                                                              |                                                                 |                                                                                      |                                   |                       |  |
|                                                                                                    | Image: A second second secon |                                                                                                    |                                                              |                                                                 |                                                                                      |                                   |                       |  |
|                                                                                                    |                                                                                                    | Rechnungsanschrift Lieferanschrift<br>PARA Präsionsmerizunge GmbH<br>PARA Präsionsmerizunge GmbH<br>Withem. Arlemager. Straße 3<br>Ravensburg Frien 88213 Deutschand |                                                              | ft<br>kæuge GmbH<br>kæuge GmbH<br>-Straße 3<br>8213 Deutschland | Besondere<br>Lieferanweisungen<br>Kunderbestelnummer E22002568<br>Bernekungen Werk 3 |                                   |                       |  |
|                                                                                                    | 855                                                                                                    | TEL-COD5<br>C7000931                                                                                                    | BEZEICHNUNG<br>OR SXIN, OR SXIN<br>Isoar<br>Kostenstelle 123 | ANZAHL<br>T                                                     | NETTOPRES<br>€0.15<br>pro Stück                                                      | 50.004<br>€ 0.15<br>Summe: € 0.15 |                       |  |
|                                                                                                    | Es getten die Algemeinen Geschäftsbedingungen der PARA Ginibit, diese finden Sie im Internet auf unserer Homepage.                                                                                                    |                                                                                                    |                                                              |                                                                 |                                                                                      |                                   |                       |  |

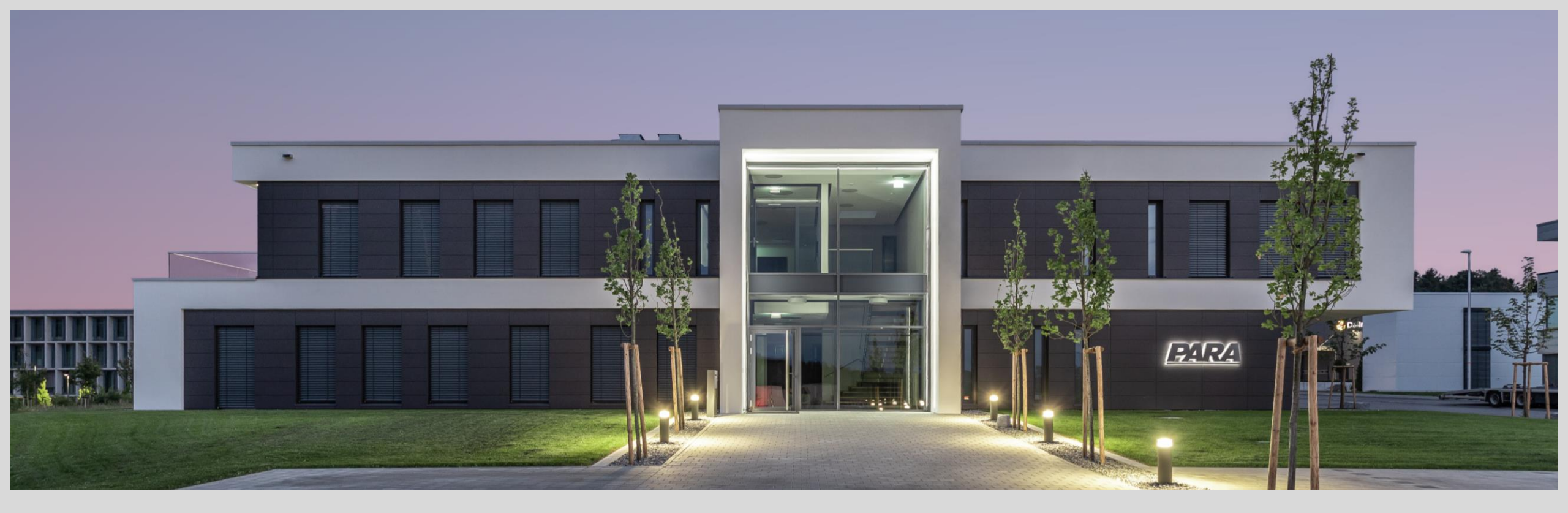

# Vielen Dank!

PARA Präzisionswerkzeuge GmbH Wilhelm-Brielmayer-Straße 3 88213 Ravensburg t (0751) 769 23 – 0
m info@para-gmbh.de
i www.para-gmbh.de
shop ecommerce.para-gmbh.de
in linkedin.com/company/para-gmbh

Ihr PArtuer aus RAveusburg.